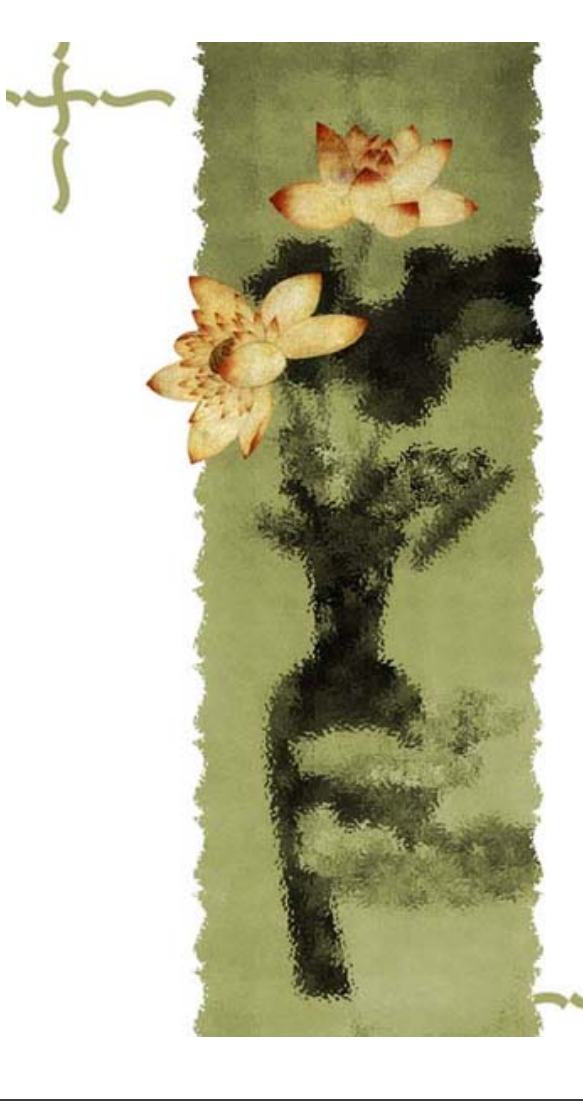

## 交货管理**E**化系统 供应商操作说明

讲师: 张海亭

2011年4月20日

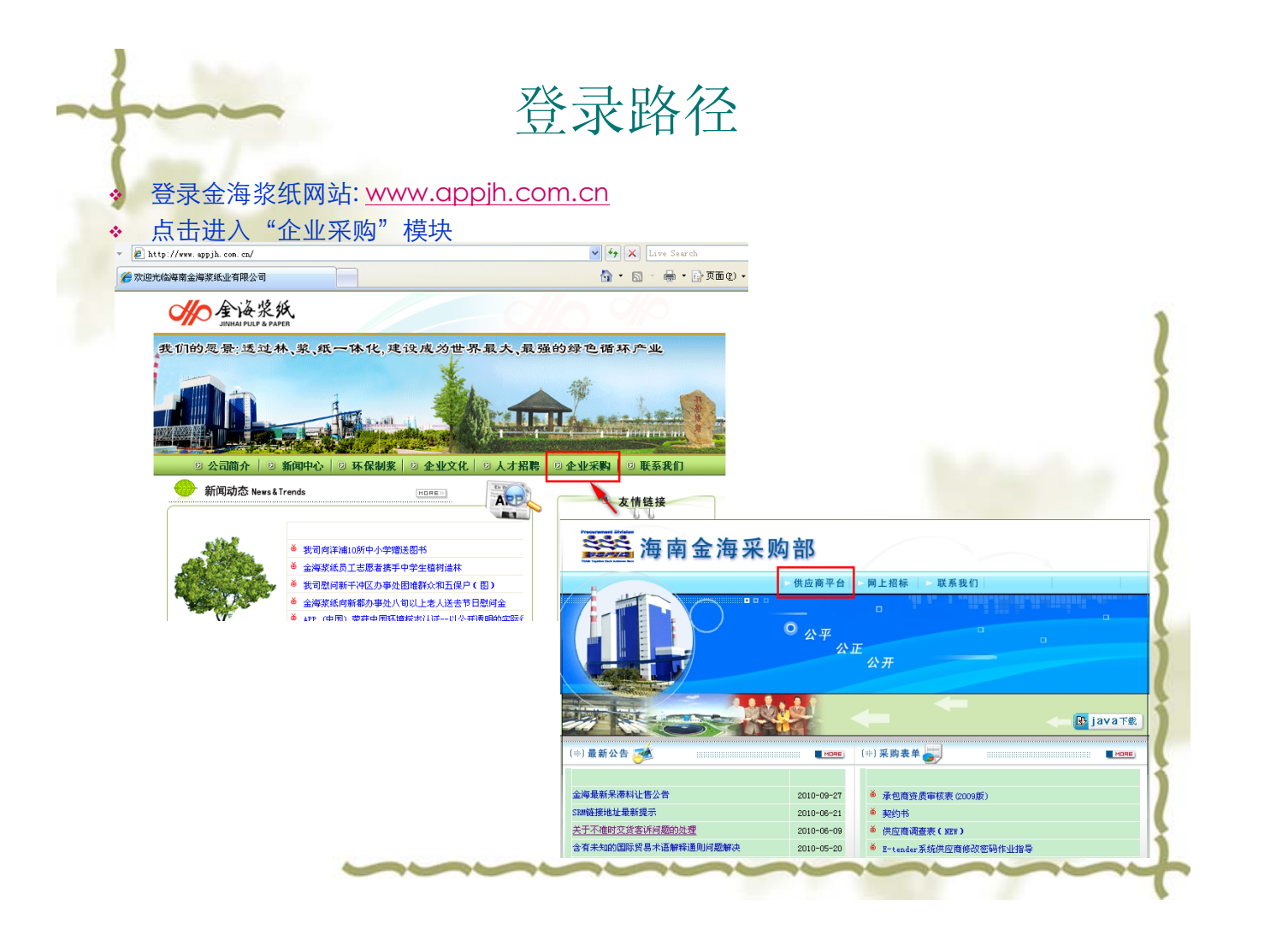

| 公 司:<br>用户名:<br>密 码:<br>验证码:                     | 金海 ♥<br>36915<br>看不语爱,更换一张验证码               |                       |                                                                            |
|--------------------------------------------------|---------------------------------------------|-----------------------|----------------------------------------------------------------------------|
| <ul> <li>输入用户名、密码及验证<br/>进入"供应商协作E化平台</li> </ul> | 登陆 取消 ○ ○ ○ ○ ○ ○ ○ ○ ○ ○ ○ ○ ○ ○ ○ ○ ○ ○ ○ | 修改密码                  | 住自化平台                                                                      |
|                                                  | <u>发</u> 票<br>這回友<br>发票為<br>发票(1)           | Y管理<br>案200<br>8.8.3番 | 交货管理           未交就信息登番           送点单信息登番           收费信息登番           联系方式维护 |
|                                                  |                                             |                       |                                                                            |

# 未交货信息查看

#### 选择"未交货信息查看",可以显示本公司全部未交货信息

| 采购订 | 单号 | :          |       |          | 物料描述:                       | 查找         |        |       |        |      |     |      |                   |
|-----|----|------------|-------|----------|-----------------------------|------------|--------|-------|--------|------|-----|------|-------------------|
| 序号  | 选择 | 采购订单号      | 项目    | 物料号      | 物料描述                        | 交货日期       | 订单数量   | 已交数量  | 未交数量   | 订单类型 | 采购组 | 逾期天数 | 更新日期              |
| 1   |    | 4500769830 | 00010 | 23248267 | 屏风 H1500mm 橙绿双色 带有机玻璃       | 2008.06.30 | 37.300 | 0.000 | 37.300 | 非寄售  | FVX | 757  | 2010-7-27 9:23:21 |
| 2   |    | 4500769830 | 00020 | 23248268 | 屏风 H1500mm 橙绿双色             | 2008.06.30 | 7.400  | 0.000 | 7.400  | 非寄售  | FVX | 757  | 2010-7-27 9:23:21 |
| 3   |    | 4500769830 | 00030 | 23248267 | 屏风 H1500mm 橙绿双色 带有机玻璃       | 2008.06.30 | 18.650 | 0.000 | 18.650 | 非寄售  | FVX | 757  | 2010-7-27 9:23:21 |
| 4   |    | 4500769830 | 00040 | 23248268 | 屏风 H1500mm 橙绿双色             | 2008.06.30 | 3.700  | 0.000 | 3.700  | 非寄售  | FVX | 757  | 2010-7-27 9:23:21 |
| 5   |    | 4501122406 | 00010 | 23461052 | 大班桌 L2.4M 实术封边 带侧柜          | 2009.11.28 | 1.000  | 0.000 | 1.000  | 非寄售  | FVX | 241  | 2010-7-27 9:23:21 |
| 6   |    | 4501122406 | 00020 | 23461309 | 大班椅 黑色真皮 高靠背 红木扶手           | 2009.11.28 | 1.000  | 0.000 | 1.000  | 非寄售  | FVX | 241  | 2010-7-27 9:23:21 |
| 7   |    | 4501122406 | 00030 | 23461303 | 四门书柜 L1600*W400*H1800mm 红木+ | 2009.11.28 | 1.000  | 0.000 | 1.000  | 非寄售  | FVX | 241  | 2010-7-27 9:23:21 |
| 8   |    | 4501122406 | 00040 | 23461303 | 四门书柜 L1600*W400*H1800mm 红木+ | 2009.11.28 | 1.000  | 0.000 | 1.000  | 非寄售  | FVX | 241  | 2010-7-27 9:23:21 |
| 9   |    | 4501122406 | 00050 | 23461350 | 沙发 黑色真皮 带红木扶手 包含三人坐沙        | 2009.11.28 | 1.000  | 0.000 | 1.000  | 非寄售  | FVX | 241  | 2010-7-27 9:23:21 |
| 10  |    | 4501122406 | 00060 | 23461306 | 会议椅 黑色仿皮 靠背 扶手 钢制U型椅脚       | 2009.11.28 | 2.000  | 0.000 | 2.000  | 非寄售  | FVX | 241  | 2010-7-27 9:23:21 |
|     |    |            |       |          | •                           | 123        |        |       |        |      |     |      |                   |

◆ 要交货时,勾选相应的复选框,即可进行编辑

◆ 系统设备每页只显示10项,可以选择下一页面

#### 未交货信息查看

- ♦ 选择要送货的订单的物料,维护"交货地点"、"物料相关文件"等信息
- ◆ 点击按钮"确认交货",生成送货单
- ◆ 卖方编号为贵公司针对此物料的编号,方便以后双方信息对应查询

| 采购i | 「单号      | :       |              |             |         |            | 查找              |        |            |        |       |          |          |           |             |                   |
|-----|----------|---------|--------------|-------------|---------|------------|-----------------|--------|------------|--------|-------|----------|----------|-----------|-------------|-------------------|
| 序号  | 选择       | 采购订单    | <b>9</b> 号 项 | 目           | 物料号     |            | 物料描述            |        | 交货日期       | 订单数量   | 已交数量  | 未交数量     | 订单类型     | 采购组       | 逾期天数        | 更新日期              |
| 1   |          | 4500769 | 830 00       | 010 2       | 3248267 | 屏风 H1500m  | m 橙绿双色 带有机      | 玻璃     | 2008.06.30 | 37.300 | 0.000 | 37.300   | 非寄售      | FVX       | 757         | 2010-7-27 9:23:21 |
| 2   |          | 4500769 | 830 00       | 020 2       | 3248268 | 屏风 H1500m  | m橙绿双色           |        | 2008.06.30 | 7.400  | 0.000 | 7.400    | 非寄售      | FVX       | 757         | 2010-7-27 9:23:21 |
| 3   |          | 4500769 | 830 00       | 030 2       | 3248267 | 屏风 H1500m  | m 橙绿双色 带有机      | 玻璃     | 2008.06.30 | 18.650 | 0.000 | 18.650   | 非寄售      | FVX       | 757         | 2010-7-27 9:23:21 |
| 4   | <b>V</b> | 4500769 | 830 00       | 040 2       | 3248268 | 屏风 H1500m  | m 橙绿双色          |        | 2008.06.30 | 3.700  | 0.000 | 3.700    | 非寄售      | FVX       | 757         | 2010-7-27 9:23:21 |
| 5   |          | 4501122 | 406 00       | 010 2       | 3461052 | 大班桌 L2.4M  | [实术封边 带侧柜       |        | 2009.11.28 | 1.000  | 0.000 | 1.000    | 非寄售      | FVX       | 241         | 2010-7-27 9:23:21 |
| 6   |          | 4501122 | 406 00       | 020 2       | 3461309 | 大班椅 黑色真    | ቢ皮 高靠背 红木扶      | ŧ      | 2009.11.28 | 1.000  | 0.000 | 1.000    | 非寄售      | FVX       | 241         | 2010-7-27 9:23:21 |
| 7   |          | 4501122 | 406 00       | 030 2       | 3461303 | 四门书柜 L16   | 00*W400*H1800mn | ι红木+   | 2009.11.28 | 1.000  | 0.000 | 1.000    | 非寄售      | FVX       | 241         | 2010-7-27 9:23:21 |
| 8   |          | 4501122 | 406 00       | 040 2       | 3461303 | 四门书柜 L16   | 00*W400*H1800mn | 1红木+   | 2009.11.28 | 1.000  | 0.000 | 1.000    | 非寄售      | FVX       | 241         | 2010-7-27 9:23:21 |
| 9   |          | 4501122 | 406 00       | 050 2       | 3461350 | 沙发 黑色真皮    | 8 带红木扶手 包含      | 三人坐沙   | 2009.11.28 | 1.000  | 0.000 | 1.000    | 非寄售      | FVX       | 241         | 2010-7-27 9:23:21 |
| 10  |          | 4501122 | 406 00       | 060 2       | 3461306 | 会议椅 黑色仂    | 防皮 靠背 扶手 钢制     | IU型椅脚  | 2009.11.28 | 2.000  | 0.000 | 2.000    | 非寄售      | FVX       | 241         | 2010-7-27 9:23:21 |
|     |          |         |              |             |         |            |                 |        | 123        |        |       |          |          |           |             |                   |
| 序号  | 采购       | 订单号     | 项目:          | <b>切科</b> - | 号 物料    | 描述         |                 | 未交数量   | 送货数量       | 交货仓    |       | 物料文      | <u>የ</u> |           |             | 卖方编号              |
| 1   | 45007    | 69830   | 00010 2      | 232482      | 267 屏风  | H1500mm 橙氣 | 录双色 带有机玻璃       | 37.300 | 37.300     | 纸物料    | 枪库 💙  | 格证       | □质<br>保书 | □材质<br>证明 | ⊻典          |                   |
| 2   | 45007    | 69830   | 00020 2      | 232482      | 268 屏风  | H1500mm 橙約 | 录双色             | 7.400  | 7.400      | 纸物料    | 仓库 🔽  | □合<br>格证 | □质<br>保书 | □材质<br>证明 | 山其他         |                   |
| 3   | 45007    | 69830   | 00030 2      | 232482      | 267 屏风  | H1500mm 橙約 | 录双色 带有机玻璃       | 18.650 | 18.650     | 纸物料    | 仓库 🔽  | □合<br>格证 | □质<br>保书 | □材质<br>证明 | □<br>其<br>他 |                   |
| 4   | 45007    | 69830   | 00040 2      | 232482      | 268 屏风  | H1500mm 橙氣 | 录双色             | 3.700  | 3.700      | 纸物料    | 仓库 🗸  | 一合       | □质       | 目材质       | 二其          |                   |

### 未交货信息查看

#### 交货数量默认为未交货数量,可依据实际情况进行更改 生成送货单的提示,及送货单编号

| 采购订 | 单号    | :          |        |        |          | 物料描述:        |                        |           | 查找         |        |       |          |              |            |             |                   |
|-----|-------|------------|--------|--------|----------|--------------|------------------------|-----------|------------|--------|-------|----------|--------------|------------|-------------|-------------------|
| 序号  | 选择    | 采购订单       | 単号 リ   | 页目     | 物料号      |              | 物料描述                   |           | 交货日期       | 订单数量   | 已交数量  | 未交数量     | 订单类型         | 采购组        | 逾期天数        | 更新日期              |
| 1   |       | 4500769    | 830 00 | 0010   | 23248267 | 屏风 H1500mm 札 | 登绿双色 带有机               | 玻璃        | 2008.06.30 | 37.300 | 0.000 | 37.300   | 非寄售          | FVX        | 757         | 2010-7-27 9:23:21 |
| 2   |       | 4500769    | 830 00 | 0020 : | 23248268 | 屏风 H1500mm札  | 證绿双色                   |           | 2008.06.30 | 7.400  | 0.000 | 7.400    | 非寄售          | FVX        | 757         | 2010-7-27 9:23:21 |
| 3   |       | 4500769    | 830 00 | 0030 : | 23248267 | 屏风 H1500mm 桁 | 登绿双色 带有机               | 玻璃        | 2008.06.30 | 18.650 | 0.000 | 18.650   | 非寄售          | FVX        | 757         | 2010-7-27 9:23:21 |
| 4   |       | 4500769    | 830 00 | 0040 : | 23248268 | 屏风 H1500mm札  | 登绿双色                   |           | 2008.06.30 | 3.700  | 0.000 | 3.700    | 非寄售          | FVX        | 757         | 2010-7-27 9:23:21 |
| 5   |       | 4501122    | 406 00 | 0010   | 23461052 | 大班桌 L2.4M 实  | 木封 <mark>licros</mark> | oft Inter | net Expl   | orer   |       | 1.000    | 非寄售          | FVX        | 241         | 2010-7-27 9:23:21 |
| 6   |       | 4501122    | 406 00 | 0020 : | 23461309 | 大班椅 黑色真皮     | 高靠                     |           |            |        | 0     | 1.000    | 非寄售          | FVX        | 241         | 2010-7-27 9:23:21 |
| 7   |       | 4501122    | 406 00 | 0030 : | 23461303 | 四门书柜 L1600*  | W400 🚺                 | 编号为2011   | 04081637的没 | 货单已经   | 生成 0  | 1.000    | 非寄售          | FVX        | 241         | 2010-7-27 9:23:21 |
| 8   |       | 4501122    | 406 00 | 0040 : | 23461303 | 四门书柜 L1600*  | W400                   | <i>(</i>  |            |        | 0     | 1.000    | 非寄售          | FVX        | 241         | 2010-7-27 9:23:21 |
| 9   |       | 4501122    | 406 00 | 0050 : | 23461350 | 沙发 黑色真皮 帮    | 「「紅木」                  |           | 确定         |        | 0     | 1.000    | 非寄售          | FVX        | 241         | 2010-7-27 9:23:21 |
| 10  |       | 4501122    | 406 00 | 060    | 23461306 | 会议椅 黑色仿皮     | 靠背 扶手 钢制               | 间U型椅脚     | 2009.11.28 | 2.000  | 0.000 | 2.000    | 非寄售          | FVX        | 241         | 2010-7-27 9:23:21 |
|     |       |            |        |        |          |              |                        | 1         | 123        |        |       |          |              |            |             |                   |
| 序号  | 釆购    | 订单号        | 項目     | 物料     | 号 物料     | 描述           |                        | 未交数量      | 送货数量       | 交货仓    | 库     | 物料文作     | <u>+</u>     |            |             | 卖方编号              |
| L   | 45007 | 69830      | 00010  | 23248  | 267 屏风   | H1500mm 橙绿肉  | 色 带有机玻璃                | 37.300    | 37.300     | 纸物料    | 仓库 🔽  | □合<br>格证 | □质<br>保书     | □ 材质<br>证明 | ☑其<br>他     |                   |
|     |       |            |        |        |          |              |                        |           |            |        |       |          |              |            |             |                   |
| 2   | 45007 | 69830      | 00020  | 23248  | 268 屏风   | H1500mm 橙绿肉  | 色                      | 7.400     | 7.400      | 纸物料    | 仓库 🚩  | □合<br>格证 | □ 质<br>保书    | □材质<br>证明  | □<br>其<br>他 |                   |
| 3   | 45007 | 69830      | 00030  | 23248  | :267 屏风  | H1500mm 橙绿肉  | 色 带有机玻璃                | 18.650    | 18.650     | 纸物料    | 仓库 🔽  | □合<br>格证 | □<br>仮<br>保书 | □ 材质<br>证明 | □其<br>他     |                   |
| 4   | 45007 | 69830      | 00040  | 23248  | 268 屏风   | H1500mm 橙绿肉  | 色                      | 3.700     | 3.700      | 纸物料    | 仓库 🔽  | □合<br>格证 | □质<br>保书     | □材质<br>证明  | □其<br>他     |                   |
| 确   | 定发货   | 先 <b>才</b> | 丁印送    | 货单     |          |              |                        |           |            |        |       |          |              |            |             |                   |

### 送货单信息查看

#### 查看已生成的送货单信息

**全海浆纸** 

| 後浆纸<br>HAI PULP & PAPER | 供应商师作E化平台 |
|-------------------------|-----------|
| 2                       |           |
| 发票管理                    | 交货管理      |
| 退回发票签收                  | 未交货信息查看   |
| 发票登记                    | 送货单信息查看   |
| 发票信息查看                  | 收货信息查看    |
|                         | 联系方式维护    |
|                         |           |
|                         |           |

| 序号 | 送货日期       | 送货编号         | 状态     | 物料总数 | 货运单号       | 货运公司            | 修改 | 送货详情 | 增加物料 | 打印送货单 | 完成  |
|----|------------|--------------|--------|------|------------|-----------------|----|------|------|-------|-----|
| l  | 2011-03-20 | 201103201039 | 发货单已签收 | 7    | USC-123456 | TransferCompany | 修改 | 发货详情 | 增加物料 | 打印送货单 | 完 成 |
| 2  | 2011-03-23 | 201103231601 | 发货单已签收 | 3    | 454545     | 454545454       | 修改 | 发货详情 | 增加物料 | 打印送货单 | 完 成 |
| }  | 2011-03-25 | 201103250920 | 发货单未签收 | 5    | USC-654321 | TransferCompany | 修改 | 发货详情 | 增加物料 | 打印送货单 | 完 成 |
| 1  | 2011-03-25 | 201103251109 | 发货单未签收 | 8    | 54321      | 中铁南方            | 修改 | 发货详情 | 增加物料 | 打印送货单 | 完成  |
| 5  | 2011-04-06 | 201104061444 | 发货单未签收 | 4    |            |                 | 修改 | 发货详情 | 增加物料 | 打印送货单 | 完成  |
| j  | 2011-04-06 | 201104061509 | 发货单未签收 | 4    |            |                 | 修改 | 发货详情 | 增加物料 | 打印送货单 | 完成  |
| 7  | 2011-04-07 | 201104071443 | 发货单已签收 | 5    | 8888999    | EMS             | 修改 | 发货详情 | 増加物料 | 打印送货单 | 完成  |
| 3  | 2011-04-08 | 201104081637 | 发货单未签收 | 4    |            |                 | 修改 | 发货详情 | 增加物料 | 打印送货单 | 完成  |

|  | 送货 | 单 | 信 | 息 | 查 | 毛 |  |
|--|----|---|---|---|---|---|--|
|--|----|---|---|---|---|---|--|

| 友買     | 月份:            |              |        |      |            |                 |      |      |      |       |     |
|--------|----------------|--------------|--------|------|------------|-----------------|------|------|------|-------|-----|
| 序<br>号 | 送货日<br>期       | 送货编号         | 状态     | 物料总数 | 货运单号       | 货运公司            | 修改   | 送货详情 | 增加物料 | 打印送货单 | 完 成 |
| 1      | 2011-03-<br>20 | 201103201039 | 发货单已签收 | 7    | USC-123456 | TransferCompany | 修改   | 发货详情 | 增加物料 | 打印送货单 | 完 成 |
| 2      | 2011-03-<br>23 | 201103231601 | 发货单已签收 | 3    | 454545     | 454545454       | 修改   | 发货详情 | 增加物料 | 打印送货单 | 完成  |
| 3      | 2011-03-<br>25 | 201103250920 | 发货单未签收 | 5    | USC-654321 | TransferCompany | 修改   | 发货详情 | 增加物料 | 打印送货单 | 完成  |
| 4      | 2011-03-<br>25 | 201103251109 | 发货单未签收 | 8    | 54321      | 中铁南方            | 修改   | 发货详情 | 増加物料 | 打印送货单 | 完成  |
| 5      | 2011-04-<br>06 | 201104061444 | 发货单未签收 | 4    |            |                 | 修改   | 发货详情 | 增加物料 | 打印送货单 | 完成  |
| 6      | 2011-04-<br>06 | 201104061509 | 发货单未签收 | 4    |            |                 | 修改   | 发货详情 | 增加物料 | 打印送货单 | 完成  |
| 7      | 2011-04-<br>07 | 201104071443 | 发货单已签收 | 5    | 8888999    | EMS             | 修改   | 发货详情 | 增加物料 | 打印送货单 | 完成  |
| 8      | 2011-04-<br>08 | 201104081637 | 发货单未签收 | 4    |            |                 | 更新取消 | 发货详情 | 增加物料 | 打印送货单 | 完成  |

◆ 点击修改可维护货运单号和货运公司名称,完成后点击更新

◆ 可查看发货详情,增加发货物料打印送货单

#### 发货单增加物料

| -     |         |           |        | _      |                         |                            |       |          |             |        |                |        |       |      |       |              |                   |
|-------|---------|-----------|--------|--------|-------------------------|----------------------------|-------|----------|-------------|--------|----------------|--------|-------|------|-------|--------------|-------------------|
| 序号    | 选择      | 采购订单      | 自号 功   | 目      | 物料号                     | 物料描述                       |       | 3        | 泛货日期        | 订单数量   | 已交数量           | 未交数量   | し订単   | 类型   | 采购组   | 逾期天数         | 更新时间              |
| 1     |         | 4500769   | 830 00 | 0010   | 23248267                | 7 屏风, H1500mm 橙绿双色, 带有精    | 机玻璃   | 2        | 008.06.30   | 37.300 | 0.000          | 37.300 | 非寄    | 售    | FVX   | 757          | 2010-7-27 9:23:21 |
| 2     |         | 4500769   | 830 00 | 0020   | 23248268                | 3 屏风 H1500mm 橙绿双色          |       | 2        | 008.06.30   | 7.400  | 0.000          | 7.400  | 非寄    | 售    | FVX   | 757          | 2010-7-27 9:23:21 |
| 3     |         | 4500769   | 830 00 | 0030   | 23248267                | 7 屏风 H1500mm 橙绿双色 带有机      | 机玻璃   | 2        | 008.06.30   | 18.650 | 0.000          | 18.650 | 非寄    | 售    | FVX   | 757          | 2010-7-27 9:23:21 |
| 4     |         | 4500769   | 830 00 | 0040   | 23248268                | 3 屏风 H1500mm 橙绿双色          |       | 2        | 008.06.30   | 3.700  | 0.000          | 3.700  | 非寄    | 售    | FVX   | 757          | 2010-7-27 9:23:21 |
| 5     |         | 4501122   | 406 00 | 0010   | 23461052                | 2 大班桌 L2.4M 实木封边 带侧相       | i     | 2        | 009.11.28   | 1.000  | 0.000          | 1.000  | 非寄    | 售    | FVY   | 241          | 2010-7-27 9-23-21 |
| 6     |         | 4501122   | 406 00 | 0020   | 23461309                | 9 大班椅 黑色真皮 高靠背 红木          | 扶手    | 2        | 009.11.28   | 1.000  | 0.000          | 1.000  | licro | sof  | t Int | ernet l      | Explorer 🔀        |
| 7     |         | 4501122   | 406 00 | 0030   | 23461303                | 3 四门书柜 L1600*W400*H1800m   | m红木·  | + 2      | 009.11.28   | 1.000  | 0.000          | 1.000  | ~     |      |       |              |                   |
| 8     |         | 4501122   | 406 00 | 0040   | 23461303                | 3 四门书柜 L1600*W400*H1800m   | m红木·  | + 2      | 009.11.28   | 1.000  | 0.000          | 1.000  |       | イ    | 能重复   | 维护物料         | 信息                |
|       |         |           |        |        |                         |                            |       | 12       | 234         |        |                |        |       |      |       |              |                   |
|       | 返回      | 1         |        |        |                         |                            |       |          |             |        |                |        |       |      |       | 确定           | ]                 |
|       |         |           |        |        |                         |                            |       |          |             |        |                | L      |       | _    |       |              |                   |
|       |         |           |        |        |                         |                            |       |          |             |        |                |        |       |      |       |              |                   |
| 茅号    | 选择      | 采购订单等     | 🗄 项目   | 物料     | 料号 物                    | 附描述                        | 3     | を登日期     | 订单数量        | 1 已交数量 | き 未交数量         | 订单类型   | 』 采购组 | 1 逾期 | 明天数 勇 | 巨新时间         |                   |
|       |         | 450076983 | 0 0001 | .0 232 | 248267 屏                | 科 H1500mm 橙绿双色 带有机玻璃       | 2     | 008.06.3 | 30 37.300   | 0.000  | 37.300         | 非寄售    | FVX   | 757  | 2     | 010-7-27 9:2 | 23:21             |
|       |         | 450076983 | 0 0002 | 20 232 | 248268 屏                | 『风 H1500mm 橙绿双色            | 2     | 008.06.3 | 30 7.400    | 0.000  | 7.400          | 非寄售    | FVX   | 757  | 2     | 010-7-27 9:2 | 23:21             |
|       |         | 450076983 | 0 0003 | 30 232 | 248267 屏                | 科 H1500mm 橙绿双色 带有机玻璃       | 2     | 008.06.3 | 30 18.650   | 0.000  | 18.650         | 非寄售    | FVX   | 757  | 2     | 010-7-27 9:2 | 23:21             |
| ł     |         | 450076983 | 0 0004 | 10 232 | 248268 屏                | 4风 H1500mm 橙绿双色            | 2     | 008.06.3 | 30 3.700    | 0.000  | 3.700          | 非寄售    | FVX   | 757  | 2     | 010-7-27 9:2 | 23:21             |
| 5     |         | 450112240 | 6 0001 | .0 234 | 461052 大                | ∵班桌 L2.4M 实木封边 帯侧柜         | 2     | 009.11.2 | 28 1.000    | 0.000  | 1.000          | 非寄售    | FVX   | 241  | 2     | 010-7-27 9:2 | 23:21             |
| ;     |         | 450112240 | 6 0002 | 20 234 | 461309 大                | "班椅 黑色真皮 高靠背 红木扶手          | 2     | 009.11.2 | 28 1.000    | 0.000  | 1.000          | 非寄售    | FVX   | 241  | 2     | 010-7-27 9:2 | 23:21             |
| 7     |         | 450112240 | 6 0003 | 30 234 | 461303 四                | 9门书柜 L1600*W400*H1800mm 红木 | t+ 21 | 009.11.2 | 28 1.000    | 0.000  | 1.000          | 非寄售    | FVX   | 241  | 2     | 010-7-27 9:2 | 23:21             |
| 3     |         | 450112240 | 6 0004 | 10 234 | 461303 四                | 剛门书柜 L1600*W400*H1800mm 紅木 | t+ 2  | 009.11.2 | 28 1.000    | 0.000  | 1.000          | 非寄售    | FVX   | 241  | 2     | 010-7-27 9:2 | 23:21             |
| 24:48 | 577 Bil | 计前早       | 고려     | Marth  | 1 <b>1</b> 1 <b>1 1</b> | 21 44 24                   | 12    | 234      | 六化八庄        | -      | 14. TT 18.     | _      |       | _    | -     | 主使只          |                   |
| 起佯    | 禾泉      | 加里亏       | 坝日     | 初本     | 15 40                   | 竹田と                        | 医苋银   | 王        | 文页艺件        | 42     | JAN X III      |        |       |      | 买     | 力進支          |                   |
|       | 4501    | 100.407   | 00010  | 00.46  | 1050                    |                            | 4.000 |          | 신다 바늘에서 스 ㅋ | = )ï   | □合格 □<br>⊑   ± | 质保 📃   | 材质    | ☑其   |       |              |                   |
|       | 4501    | 122406    | 00010  | 2340   | 1052 73                 | 班桌 L2.4W1 买木封边 审测柜         | 1.000 |          | 纸物料仓户       | ¥ ⊻  " | L 13           | LL S   |       | 6    | ٦ IL  |              |                   |
|       | -       |           |        | -      |                         |                            |       |          |             |        |                |        |       |      |       |              |                   |
|       | 4501    | 122406    | 00020  | 2346   | 1309 大                  | 班椅 黑色真皮 高靠背 红木扶手           | 1.000 |          | 纸物料仓库       | 隼 🖌 📔  |                | 质保 🗌   | 材质    | 山其   |       |              |                   |
| _     | 1977    |           | nul PA |        | 36 6                    | 7                          |       |          |             | u      | т -р           | LE 4   |       | 6    |       |              |                   |
|       | 1术1于    |           | 则形     |        |                         |                            |       | _        |             |        |                |        |       |      |       |              |                   |
|       |         |           |        |        |                         |                            |       |          |             |        | -              | -      |       |      |       |              |                   |
|       |         |           |        |        |                         |                            |       |          |             |        |                |        |       |      |       |              |                   |

| -            |                                       |                     |                    | 打印起                   | 关货                                                                             | 单                                        |           |              |
|--------------|---------------------------------------|---------------------|--------------------|-----------------------|--------------------------------------------------------------------------------|------------------------------------------|-----------|--------------|
|              |                                       |                     |                    | 送货                    | 〕 单                                                                            |                                          | 送货编号: 2   | 201104081637 |
| 买 地 联 联<br>联 | 方: 海南4<br>址: 海南4<br>系人: 张彩<br>电话: 456 | 省金海浆5<br>省洋浦经3<br>风 | 低业有限公司<br>F开发区D12区 | 2                     | <ul> <li>卖 方: </li> <li>油 址: </li> <li>満 联系 人: </li> <li>引 联系电话: 01</li> </ul> | 南优派家具有限公司<br>南省海口市<br>三1<br>998-12345678 |           |              |
| 送货货运         | 地址: 纸物料<br>公司: 325                    | 仓库(三                | 修)                 |                       | 联系电话: 4:<br>货运单号: 1:                                                           | 56<br>13                                 |           |              |
| 包装           | 说明:此次发3<br>采购订单号                      | 費共<br>项目号           | 件, 物料号             | 此为第 件 物料描述            | 安祥教景                                                                           | 物制文件                                     | 表方编号      | 军古祭屿         |
| 1            | 4500769830                            | 00010               | 23248267           | 屏风 H1500mm 檀绿双色 带有机玻璃 | 37. 30                                                                         | 其他:                                      | 50,7 80 7 | 入7 亚认        |
| 2            | 4500769830                            | 00020               | 23248268           | 屏风 H1500mm 橙绿双色       | 7.40                                                                           |                                          |           |              |
| 3            | 4500769830                            | 00030               | 23248267           | 屏风 H1500mm 橙绿双色 带有机玻璃 | 18.65                                                                          |                                          |           |              |
| 4            | 4500769830                            | 00040               | 23248268           | 屏风 H1500mm 橙绿双色       | 3.70                                                                           |                                          |           |              |
| 5            | 4501122406                            | 00010               | 23461052           | 大班桌 L2.4M 实木封边 带侧柜    | 1.00                                                                           | 其他                                       |           |              |
| 6            | 4501122406                            | 00020               | 23461309           | 大班椅 黑色真皮 高靠背 红木扶手     | 1.00                                                                           |                                          |           |              |

买方收获人签收、盖章 签收日期: 卖方送货人签名: 送货日期:

| VY IN | 24 | 十日 |            |
|-------|----|----|------------|
| 7大 計  | 甲  | 七  |            |
|       |    |    | $\searrow$ |

| 发货.    | 月份:            |              |        | 亘 1以 |            |                 |      |      |      |       |     |
|--------|----------------|--------------|--------|------|------------|-----------------|------|------|------|-------|-----|
| 序<br>号 | 送货日<br>期       | 送货编号         | 状态     | 物料总数 | 货运单号       | 货运公司            | 修改   | 送货详情 | 増加物料 | 打印送货单 | 完 成 |
| 1      | 2011-03-<br>20 | 201103201039 | 发货单已签收 | 7    | USC-123456 | TransferCompany | 修改   | 发货详悟 | 增加物料 | 打印送货单 | 完成  |
| 2      | 2011-03-<br>23 | 201103231601 | 发货单已签收 | 3    | 454545     | 454545454       | 修改   | 发货详情 | 增加物料 | 打印送货单 | 完成  |
| 3      | 2011-03-<br>25 | 201103250920 | 发货单未签收 | 5    | USC-654321 | TransferCompany | 修改   | 发货详情 | 增加物料 | 打印送货单 | 完成  |
| 4      | 2011-03-<br>25 | 201103251109 | 发货单未签收 | 8    | 54321      | 中铁南方            | 修改   | 发货详售 | 增加物料 | 打印送货单 | 完成  |
| 5      | 2011-04-<br>06 | 201104061444 | 发货单未签收 | 4    |            |                 | 修改   | 发货详售 | 增加物料 | 打印送货单 | 完成  |
| 6      | 2011-04-<br>06 | 201104061509 | 发货单未签收 | 4    |            |                 | 修改   | 发货详悟 | 增加物料 | 打印送货单 | 完成  |
| 7      | 2011-04-<br>07 | 201104071443 | 发货单已签收 | 5    | 8888999    | EMS             | 修改   | 发货详悟 | 增加物料 | 打印送货单 | 完 成 |
| 8      | 2011-04-<br>08 | 201104081637 | 发货单未签收 | 4    |            |                 | 更新取消 | 发货详售 | 增加物料 | 打印送货单 | 完成  |

◆ 所有信息确认无误后 点击 "完成",我司收料 员就可在进行查询

## 收货信息查看

#### 供应商协作E化平台

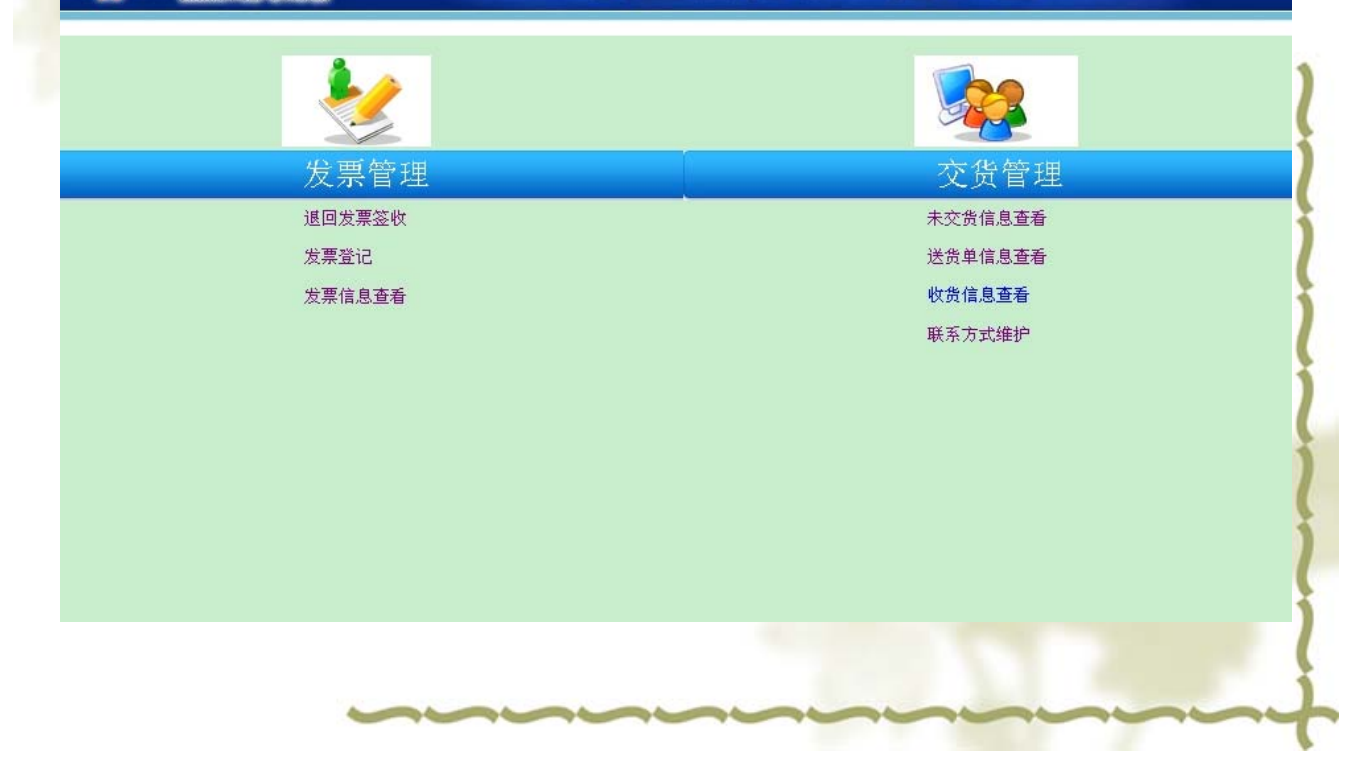

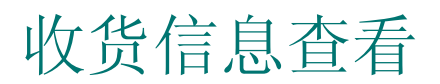

◆ 发货单签收清单

| 运单号       | <del>}</del> : | 发货月份         | :      | 道 查 计 | 1)         |                 |      |
|-----------|----------------|--------------|--------|-------|------------|-----------------|------|
| <b>养号</b> | 送货日期           | 送货编号         | 状态     | 物料总数  | 货运单号       | 货运公司            | 收货详情 |
| i         | 2011-03-20     | 201103201039 | 送货单已签收 | 7     | USC-123456 | TransferCompany | 发货详情 |
| 2         | 2011-03-23     | 201103231601 | 送货单已签收 | 3     | 454545     | 454545454       | 发货详情 |
| 3         | 2011-04-07     | 201104071443 | 送货单已签收 | 5     | 8888999    | EMS             | 发货详情 |

#### ◆ 发货单签收详情

| Excel )    | 反回                                                                              |                                                                                                    |                                                                                                    |                                                                                                    |                                                                                                    |                                                                                                    |                                                                                                    |                                                                                                    |                                                                                                    |
|------------|---------------------------------------------------------------------------------|----------------------------------------------------------------------------------------------------|----------------------------------------------------------------------------------------------------|----------------------------------------------------------------------------------------------------|----------------------------------------------------------------------------------------------------|----------------------------------------------------------------------------------------------------|----------------------------------------------------------------------------------------------------|----------------------------------------------------------------------------------------------------|----------------------------------------------------------------------------------------------------|
| 采购订单号      | 项目                                                                              | 物料号                                                                                                    | 物料描述                                                                                                    | 送货敷量                                                                                                    | 交货仓库                                                                                                    | 物料文件                                                                                                    | 收货数量                                                                                                    | 买方备注                                                                                                    | 卖方编号                                                                                                    |
| 4500769830 | 00030                                                                           | 23248267                                                                                                    | 屏风 H1500mm 橙绿双色 带有机玻璃                                                                                                    | 18.650                                                                                                    | 纸物料仓库(三修)                                                                                                    | 合格证;合格证                                                                                                    | 18.65                                                                                                    |                                                                                                    | 55571                                                                                                    |
| 4501122406 | 00010                                                                           | 23461052                                                                                                    | 大班桌 L2.4M 实木封边 带侧柜                                                                                                    | 1.000                                                                                                    | 纸物料仓库(三修)                                                                                                    | 质保书                                                                                                    | 1.00                                                                                                    |                                                                                                    | 55572                                                                                                    |
| 4500769830 | 00010                                                                           | 23248267                                                                                                    | 屏风 H1500mm 橙绿双色 带有机玻璃                                                                                                    | 37.300                                                                                                    | 纸物料仓库(三修)                                                                                                    | 其他;                                                                                                    | 37.30                                                                                                    |                                                                                                    | 55568                                                                                                    |
| 4500769830 | 00020                                                                           | 23248268                                                                                                    | 屏风 H1500mm 橙绿双色                                                                                                    | 7.400                                                                                                    | 纸物料仓库(三修)                                                                                                    | 其他;                                                                                                    | 5.40                                                                                                    | 破损                                                                                                    | 55569                                                                                                    |
| 4500769830 | 00040                                                                           | 23248268                                                                                                    | 屏风 H1500mm 橙绿双色                                                                                                    | 3.700                                                                                                    | 纸物料仓库(三修)                                                                                                    | 质保书;质保书                                                                                                    | 3.70                                                                                                    |                                                                                                    | 55570                                                                                                    |
|            | Excel 3<br><b>采购订单号</b><br>4500769830<br>4500769830<br>4500769830<br>4500769830 | 次の7         次回           第次97         第         項目           4500762         0030           4501122         00010           450076923         00010           450076923         0020           450076923         0020           450076923         0040 | xcel         x ⊡         x ⊡ <b>X9071€ X016 X345</b> 4500762         00030         23248267           4500762         00010         23461052           4500762         00010         23248267           4500762         00020         23248267           4500762         00020         23248268           4500762         00040         23248268 | 支回         支和号         参料者の           第次的7单号         項目         物米号         参料描述           45007692         0000         2324227         屏风 H1500num 径绿双色 带有机玻璃           450076923         0001         232426         屏风 H1500num 径绿双色 带有机玻璃           450076923         0001         232426         屏风 H1500num 径绿双色 带有机玻璃           450076923         0002         22426         屏风 H1500num 径绿双色           450076923         0004         232426         屏风 H1500num 径绿双色 | xcel         返回・           xpyT 单         项目         教科号         物料描述         送告教量           x500769~20         0003         232420         屏风 H1500mm 僅绿双色 带有机玻璃         18.650           x500769~20         0010         232420         牙风 H1500mm 僅绿双色 带有机玻璃         10.00           x500769~20         0010         232420         屏风 H1500mm 僅绿双色 带有机玻璃         37.00           x500769~20         0020         232420         屏风 H1500mm 僅绿双色         7.40           x500769~20         0040         2324200         屏风 H1500mm 僅绿双色         3.70 | 取(1)         返回         均料号         物料描述         送货数量         交货仓库           45007692         0003         232427         屏风 H1500mm 橙绿双色 带有机玻璃         18.650         紙物科仓库(三修)           45007692         0001         232427         屏风 H1500mm 橙绿双色 带有机玻璃         10.00         紙物科仓库(三修)           45007692         0010         232427         屏风 H1500mm 橙绿双色 带有机玻璃         37.300         紙物科仓库(三修)           45007692         0020         232427         屏风 H1500mm 橙绿双色 带有机玻璃         37.00         紙物科仓库(三修)           450076923         0020         232426         屏风 H1500mm 橙绿双色         74.00         紙物科仓库(三修)           450076923         0040         2324268         屏风 H1500mm 橙绿双色         3.000         紙物科仓库(三修) | xcel         返回・           XPX1 €         项目         教科         参科描述         送 意致         交角 た          物科文件           4500769*20         0000         2324227         屏风 H1500mm 禮绿双色 带有机玻璃         18.650         线物科仓库 ( 5 倍 )         合格证 合格证           4500769*20         0010         232427         屏风 H1500mm 僧绿双色 带有机玻璃         13.000         线物科仓库 ( 5 倍 )         质保书           4500769*20         0010         2324276         屏风 H1500mm 僧绿双色 带有机玻璃         37.300         线物科仓库 ( 5 修 )         其他,           4500769*20         0010         2324268         屏风 H1500mm 僧绿双色         7.400         线物科仓库 ( 5 修 )         其他,           4500769*20         0010         2324268         屏风 H1500mm 僧绿双色         3.700         线物科仓库 ( 5 修 )         质保书. | xcel         返回            xpy1 e         项目         物料 =         物料描述         送册数 =         交员合 =         物料文件         收册数 =           4500769         0003         232427         屏风 H1500mm 径级双色 带有机玻璃         18.650         紙物料仓库(三修)         局保书         18.650           4500769         0010         2324270         屏风 H1500mm 径级双色 带有机玻璃         1.000         紙物料仓库(三修)         质保书         1.000           4500769         0010         2324270         屏风 H1500mm 径级双色 带有机玻璃         3.700         紙物料仓库(三修)         其他;         3.700           4500769         0010         2324270         屏风 H1500mm 径级双色         7.400         紙物料仓库(三修)         其他;         5.40           4500769         0010         2324270         屏风 H1500mm 径级双色         3.700         紙物料仓库(三修)         质保 书质保 书         3.70 | xcel         返回           xpyT el         项目         物料号         物料描述         送费数量         交易合作         物科文件         收费数量         买方名注           4500769         0003         23-4507         原风 H1500mm 禮級双色 带有机硬偶         16.600         結物料仓库(三修)         含格证含格证         18.650         6格证含格证         18.650         6格证含格证         18.650         6格证含格证         18.650         6格证含格证         18.650         6本证含格证         10.000         1000         1000         1000         1000         1000         1000         1000         1000         1000         1000         1000         1000         1000         1000         1000         1000         1000         1000         1000         1000         1000         1000         1000         1000         1000         1000         1000         1000         1000         1000         1000         1000         1000         1000         1000         1000         1000         1000         1000         1000         1000         10000         10000         10000         10000         10000         10000         10000         100000         100000         100000         100000         100000         100000         100000         100000         10000000         100000 |

| from the second second | 维护供应                                | 商联系信                                  | 包                              |
|----------------------------------------------------------------------------------------------------|-------------------------------------|---------------------------------------|--------------------------------|
| 修改联系信息                                                                                                    | 海南优洲                                | <b>派家具有限公司</b>                        |                                |
| <b>联系地址:</b> │────────────────────────────────────                                                                                                    | <b>联系人:</b> [张三1<br>                | 联系电话: <sup>0898-12345678</sup>        | 」 <b>邮箱:</b> [zhangsan@163.com |
| 保存 取 消<br><sup> </sup>                                                                                                    | <b>海南优济</b><br><sub>联系人</sub> : 张三1 | <b>我家具有限公司</b><br>联系电话: 0898-12345678 | 邮箱:zhangsan@163.com            |
| ◆ 修改完成后点击                                                                                                    | 保存,后续送货单信                           | 息会及时发送到贵公司                            | 同联系人邮箱                         |
|                                                                                                    | THE                                 | END                                   | )                              |